## Investeringsguide

Vejledning: Sådan forbereder du Investeringsguide i netbanken.

1. Log på Netbanken og vælg Investering – Investeringsguide – Opret ny

| ≪<br>MENU |                    |   |
|-----------|--------------------|---|
|           | Mit overblik       |   |
| =         | Konti og kort      | v |
| Ð         | Betal og overfør   | Ý |
| G         | Forbrug og budget  | v |
| 20        | Investering        | ^ |
|           | Ordrer på børsen   |   |
|           | Egne Kurslister    |   |
|           | Bankens Kurslister |   |
|           | Investeringsguide  |   |
| ធ         | Bolig              | v |

2. Vælg eksisterende konto – eller indskud – indtast beløb der skal investeres i "ekstra indskud i kontanter"

| Hvor mange penge skal investeres?  |      |
|------------------------------------|------|
| Ekstra indskud                     |      |
| Vælg depot/konto                   |      |
| Ingen                              |      |
| Uden konto/depot<br>Ekstra indskud |      |
|                                    | - kr |
| Ekstra indskud i Værdipapirer      | 0 11 |
| Investeringsbeløb                  | kr   |

<u>Fortryd</u>

## 3. Udfyld trin 1-6

4. Til sidst tryk "send til rådgiver"

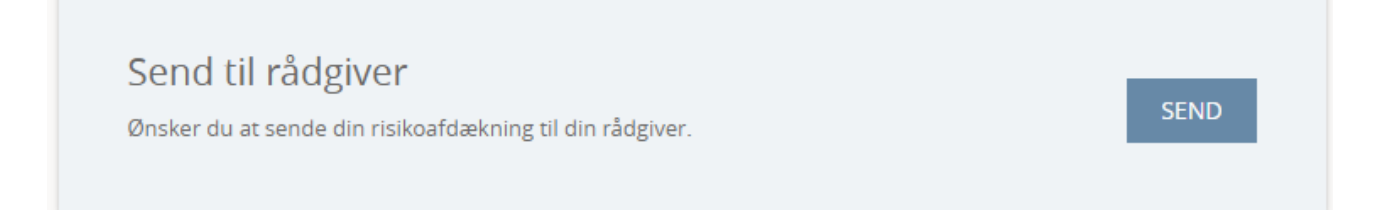